# Anleitung für Anzeigepflichtige Adressanzeigen

Stand: Januar 2023

#### Allgemeine HINWEISE:

- Aufgrund der fortwährenden Umsetzung neuer gesetzlicher Anforderungen können die aktuellen Ansichten im Deutschen Medizinprodukte-Informations- und Datenbanksystem (DMIDS) von den hier gezeigten Screenshots geringfügig abweichen. Bei Fragen hierzu kontaktieren Sie bitte den Helpdesk des DMIDS. Die Kontaktdaten finden Sie auf unserer Webseite.
- Der Begriff "Inverkehrbringen" gemäß MDR und IVDR entspricht in etwa dem "erstmaligen Inverkehrbringen" nach MPG.
- Der Anzeigenden-Code befindet sich in der oberen rechten Ecke der Anwendung. Darunter wird Ihnen auch die Kundennummer angezeigt.
- Die Navigationsleiste befindet sich oberhalb des Arbeitsbereichs. Nutzen Sie bitte grundsätzlich diese Navigationselemente anstelle der Navigationselemente Ihres Browsers.

Bitte beachten Sie auch die <u>FAQs</u> auf unserer Webseite sowie die <u>Systemvoraussetzungen</u> zur Nutzung des Systems (eingeschränkte Nutzung für Safari Browser).

#### ⊠ Kontakt Bundesinstitut für Arzneimittel und Medizinprodukte Ihr Anzeigender-Code: DE/00000 Deutsches Medizinprodukte-Informations- und Datenbanksystem Ihre Kunden-Nr: Übersicht Medizinprodukte ${}^{\checkmark}$ In-vitro-Diagnostika ${}^{\checkmark}$ Klinische Prüfungen ${}^{\checkmark}$ Adresse ${}^{\checkmark}$ Firmenfusion ${}^{\checkmark}$ Nutzereinstellungen → Abmelden Übersicht ? Willkommen in Ihrem persönlichen Bereich des Deutsches Medizinprodukte-Informations- und Datenbanksystems. Nähere Informationen können Sie den Servicelinks entnehmen. Medizinprodukte In-vitro-Diagnostika Anzeigen zum erstmaligen Inverkehrbringen, Bearbeiten, Ändern oder Widerrufen von Medizinprodukten. Anzeigen zum erstmaligen Inverkehrbringen, Bearbeiten, Ändern oder Widerrufen von In-vitro-Diagnostika. Einstieg Medizinprodukte > Einstieg In-vitro-Diagnostika > Klinische Prüfungen/Leistungsbewertungsprüfungen Adressanzeigen Erfassen und verwalten Sie Ihre Adresse, Ihre zuständigen Behörden und den Sicherheitsbeauftragten/die für die Einhaltung der regulatorischen Vorschriften verantworliche Person. Erstanträge sowie Änderungen gemäß MDR/IVDR in Verbindung mit MPDG zu: klinischen Pr üfungen/Leistungsstudien an die Ethik-Kommission und an die Bundesoberbeh örde. Einstieg Adresse > Änderungen gemäß MPG zu: klinischen Prüfungen/Leistungsbewertungsprüfungen, korrespondierende Anträge an die zuständige Bundesoberbehörde bzw. an die zuständige Ethik-Anträge an Kommission Hier können Sie im Fall einer Firmenfusion oder Teilübernahme etc. Produktanzeigen von Quell-Anzeigenden auf Ziel-Anzeigende übertragen. Bitte wenden Sie sich in speziellen Fällen ans DMIDS Helpdesk. klinischen Prüfungen/Leistungsbewertungsprüfungen, die vor dem 21.03.2010 angezeigt wurd Einstieg Firmenfusion > Einstieg klinische Prüfungen > ⊼

#### Hier sehen Sie exemplarisch die Einstiegsseite, nachdem Sie sich in das System eingeloggt haben:

Servicelinks

<sup>&</sup>lt;u>Anleitungen</u>
<u>Anleitung f
ür Anzeigende von klinischen Pr
üfungen</u>

### Inhalt

| Usei | rcode, Zertifikat und Kundenadresse                      | . 2 |
|------|----------------------------------------------------------|-----|
| 1.   | Erstanzeige Adresse und PRRC für Produktanzeigen         | . 2 |
| 2.   | Änderung Adresse oder Sicherheitsbeauftragter/PRRC       | . 7 |
| 3.   | Widerruf der Anzeigen - Genereller Widerruf/Teilwiderruf | 12  |

# Usercode, Zertifikat und Kundenadresse

Vor der erstmaligen Nutzung des DMIDS muss <u>hier</u> zunächst eine Zugangsberechtigung beantragt werden. Usercode (Benutzernamen) und Passwort müssen Sie im Verlauf der Beantragung selbst wählen. Ein **digitales Zertifikat** für die Authentifizierung als Nutzer des DMIDS ist im Rahmen der Beantragung der Zugangsberechtigung **nicht** nötig. Sie erhalten nach der Eingabe Ihrer Kundendaten zunächst eine E-Mail mit einem Link, um die verwendete E-Mail-Adresse zu bestätigen. Im Laufe eines Werktages erhalten Sie dann eine Bestätigungs-E-Mail mit der Freischaltung Ihres Kundenaccounts. Dieser dient der Kommunikation zwischen Ihnen und dem BfArM. Kundenaccounts sind personenbezogen. In unserer Kundendatenbank wird die Person, die das System nutzen möchte, getrennt vom DMIDS registriert. Bei Änderungen Ihrer Kontaktdaten oder Verzögerung der Freischaltung Ihres Kundenaccounts schreiben Sie uns bitte eine <u>E-Mail</u>.

#### 1. Erstanzeige Adresse und PRRC für Produktanzeigen

Wenn Sie als Anzeigepflichtiger noch keine Produktanzeigen erfasst haben, müssen Sie zuerst Ihre Adressdaten erfassen. Sie können freiwillig auch die für die Einhaltung der regulatorischen Vorschriften verantwortliche Person (PRRC) nach Artikel 15 MDR/IVDR eintragen<sup>1</sup>. Bei der Adresserfassung wird Ihnen Ihr Anzeigender-Code automatisch zugeordnet. Dieser Code wird mit Ihrem Kundenaccount verknüpft und dient Ihrer eindeutigen Identifizierung im DMIDS.

Anzeigepflichtig sind: Hersteller, Bevollmächtigte, Zusammensetzer, Sterilisierer, Aufbereiter, Gesundheitseinrichtungen für die Aufbereitung von Einmalprodukten und Sonderanfertiger der Klasse III, implantierbar.

Am Anfang des Formularabschnittes <u>1. Grunddaten</u> wird die automatisch generierte Formularnummer angezeigt. Bitte notieren Sie sich diese Formularnummer für Rückfragen. Wählen Sie unter "Anzeigender nach § 25 MPG<sup>2</sup> / § 4 MPDG" Ihren Organisationstyp in Bezug auf das Inverkehrbringen von Medizinprodukten (Mehrfachauswahl möglich) und unter "Behördenauswahl" den Sitz (Bundesland) Ihrer zuständigen Landesbehörde aus.

Optional können Sie in den Feldern "Identifikationsnummer EUDAMED (SRN)" die aus der Datenbank EUDAMED generierte <u>S</u>ingle <u>Registration N</u>umber (SRN) eintragen. Bitte beachten Sie, dass diese

<sup>&</sup>lt;sup>1</sup> Beachten Sie bitte hierzu auch Ihre Anzeigepflichten in der europäischen Datenbank EUDAMED.

 $<sup>^2</sup>$  Gemäß Übergangsregelung § 96/96a MPDG ist § 25 MPG weiter anzuwenden.

Stand: Januar 2023

Nummer nicht durch das Deutsche Medizinprodukte-Informations- und Datenbanksystem (DMIDS) erzeugt wird. Es findet kein automatisierter Abgleich zwischen dem DMIDS und EUDAMED statt.

Bei Fragen zur Vergabe der SRN wenden Sie sich an die für Sie zuständige Landesbehörde oder die Europäische Kommission, die die Datenbank EUDAMED betreibt.

Wenn Sie Anzeigender für klinische Prüfungen/Leistungsbewertungsprüfungen nach §§ 20-24 MPG bzw. § 25 MPDG sind, setzen Sie den entsprechenden Haken. Sofern Sie keine Anzeigen zum Inverkehrbringen von Medizinprodukten machen wollen, ist die Angabe einer aus EUDAMED vergebenen SRN sowie die Angabe einer PRRC nicht nötig.

| nt Medizinprodukte $armodes$ In-vitro                                    | -Diagnostika 🗸 Klinisch                                                                                                    | e Prüfungen∨                                              | Firmenfusi   | on∨                     | Nutzereinstellungen 🕞 A     |
|--------------------------------------------------------------------------|----------------------------------------------------------------------------------------------------|-----------------------------------------------------------|--------------|-------------------------|-----------------------------|
| Erfassung Adresse (Nummer: 00                                            | 137056)                                                                                                    |                                                           |              | Formularei              | ngabe abbrechen 🔰 Kontakt 🔾 |
| 1. 2. 3.<br>Grunddaten Behörde Anzeigend<br>Formularabschnitt Grunddaten | 4.<br>Sicherheitsbeauftraote                                                                                                    | i 5.<br>r/PRRC Kontrolle                                  |              |                         | ?                           |
|                                                                          |                                                                                                    |                                                           |              |                         | speichern und weiter >      |
| Ihre Formularnummer lautet: 0<br>Bitte geben Sie bei allen Anfrag        | )137056<br>en diese Nummer an.                                                                                                    |                                                           |              |                         |                             |
| itte füllen Sie alle Felder aus, die m                                   | t einem Punkt (•) gekennze                                                                                                    | ichnet sind.                                              |              |                         |                             |
| nzeige                                                                   |                                                                                                    |                                                           |              |                         |                             |
| ormularnummer                                                            | 00137056                                                                                                    |                                                           |              |                         |                             |
| ур                                                                       | Anderungsanzeige Adresse                                                                                                    | 3                                                         |              |                         |                             |
| Anzeigender für Medizinprodul                                            | te (MP) und In-vitro-Dia                                                                                                    | agnostika (IVD)                                           |              |                         |                             |
| Bitte nur dann ausfüllen, wenn Sie                                       | das erstmalige Inverkehrb                                                                                                    | ringen von Medizinprodukten anz                           | eigen möcht  | ten!                    |                             |
| Anzeigender nach vormals § 25<br>MPG / § 4 MPDG []                       | Organisationstyp                                                                                                    |                                                           | Ic           | dentifikationsnummer El | UDAMED (SRN)                |
| (Mehrfachauswahl möglich)                                                | Hersteller                                                                                                    |                                                           | D            | E-MF-000000387          |                             |
|                                                                          | Bevollmächtigter                                                                                                    |                                                           | D            | E-AR-00000388           |                             |
|                                                                          | Einführer                                                                                                    |                                                           | D            | E-IM-00000389           |                             |
|                                                                          | Verantwortlicher für o<br>Behandlungseinheiter                                                                                                    | las Zusammensetzen von System<br>า                        | nen oder D   | E-SP-00000386           |                             |
|                                                                          | Betrieb oder Einrichtung                                                                                                    | ung (aufbereiten)                                         |              |                         |                             |
|                                                                          | Betrieb oder Einrichtung                                                                                                    | ung (sterilisieren)                                       |              |                         |                             |
|                                                                          | Sonderanfertiger (Kla                                                                                                    | asse III Implantate)                                      |              |                         |                             |
|                                                                          | Gesundheitseinrichtur                                                                                                    | ng (Aufbereitung Einmalprodukte)                          | )            |                         |                             |
| Anzeigender für klinische Prüf<br>Bitte nur dann ausfüllen, wenn Sie     | ungen/Leistungsbewertu<br>Anträge/Anzeigen für klinis                                                                                                    | ungsprüfungen (KP/LP)<br>sche Prüfungen / Leistungsbewert | tungsprüfung | gen erfassen!           |                             |
| Anzeigender KP/LP nach vormals<br>§§ 20-24 MPG / § 4 MPDG                | Organisationstyp                                                                                                    |                                                           | I            | dentifikationsnummer El | UDAMED (SRN)                |
|                                                                          | Anträge / Anzeigen für klinische Prüfungen /<br>Leistungsbewertungsprüfungen stellen (Sponsor, Vertreter des<br>Sponsors oder Verfahrensbevollmächtigter) |                                                           | eter des     | ]                       |                             |
| Behördenauswahl<br>Der Sitz Ihrer zuständigen Behörd                     | e ist bei Anzeigender für Me                                                                                                    | edizinprodukte (MP) und In-vitro-                         | Diagnostika  | (IVD) obligatorisch.    |                             |
| Sitz inter zustandigen benöröe(h)                                        | wur ur nein-westralen                                                                                                    | <b>v</b>                                                  |              |                         | speichern und weiter :      |

Klicken Sie anschließend auf die Schaltfläche "speichern und weiter".

Im Formularabschnitt **<u>2. Behörde</u>** wählen Sie alle für Sie zuständigen Landesbehörden aus. Zur Übersicht erhalten Sie für Ihr gewähltes Bundesland die Liste der Behörden mit ihren Zuständigkeiten für die Produkte<sup>3</sup>. Klicken Sie anschließend auf die Schaltfläche "speichern und weiter".

<sup>&</sup>lt;sup>3</sup> Eine Übersicht der Zuständigkeiten der Landesbehörden finden Sie auch auf unserer Webseite. Stand: Januar 2023

| Erfase                                                                                                    | ung Adresse (Nummer: 0013                                | 37020)                                             |       | Formularei     | ngabe abbreche | en 🔰 Kontakt 🔾 |                   |
|----------------------------------------------------------------------------------------------------|----------------------------------------------------------|----------------------------------------------------|-------|----------------|----------------|----------------|-------------------|
| 1.<br>Grundd<br>Formu                                                                                                    | 2. 3.<br>aten Behörde Anzeigende<br>larabschnitt Behörde | 4. [] 5.<br>Sicherheitsbeauftragter/PRRC Kontrolle |       |                |                |                | ?                 |
| < speic                                                                                                    | hern und zurück                                          |                                                    |       |                |                | speic          | hern und weiter > |
| Ihre Fo<br>Bitte g                                                                                                    | ormularnummer lautet: 001<br>eben Sie bei allen Anfragen | 37020<br>diese Nummer an.                          |       |                |                |                |                   |
| Bitte fül                                                                                                    | len Sie alle Felder aus, die mit                         | einem Punkt (•) gekennzeichnet sind.               |       |                |                |                |                   |
| Grundd                                                                                                    | aten                                                     |                                                    |       |                |                |                |                   |
| Anzeige<br>MPDG                                                                                                    | nder nach § 25 MPG / § 4                                 | Hersteller<br>Bevollmächtigter                     |       |                |                |                |                   |
| Anzeige<br>MPG / §                                                                                                    | nder KP/LP nach §§ 20-24<br>25 MPDG                      | -                                                  |       |                |                |                |                   |
| Sitz Ihr                                                                                                    | er zuständigen Behörde(n)                                | Nordrhein-Westfalen                                |       |                |                |                |                   |
| Wählen                                                                                                    | Sie alle für Sie zuständiger                             | Behörden:                                          |       |                |                |                | bearbeiten        |
|                                                                                                    |                                                          |                                                    | I     | /D             |                | MP             |                   |
|                                                                                                    | Behörde •                                                |                                                    | aktiv | nicht<br>aktiv | aktiv          | nicht<br>aktiv | Mess-<br>fkt.     |
|                                                                                                    | Bezirksregierung Arnsberg, D                             | ezernat 24 (DE/CA18)                               | х     | X              | х              | х              | Х                 |
|                                                                                                    | Bezirksregierung Detmold, De                             | zernat 20 (DE/CA19)                                | х     | X              | х              | x              | х                 |
|                                                                                                    | Bezirksregierung Düsseldorf,                             | Dezernat 24 (DE/CA20)                              | х     | X              | х              | х              | Х                 |
|                                                                                                    | Bezirksregierung Köln, Dezerr                            | nat 24 (DE/CA21)                                   | X     | X              | ×              | X              | Х                 |
|                                                                                                    | Bezirksregierung Münster, De                             | zernat 24 (DE/CA22)                                | х     | X              | х              | х              | Х                 |
| <ul> <li>Image: A set of the set of the</li></ul> | Testbehörde (DE/CATB)                                    |                                                    |       | X              | X              | x              | Х                 |
|                                                                                                    | Naturschutzbehörde NRW Te                                | X                                                  |       | ×              |                |                |                   |
|                                                                                                    | Testbehörde (DE/CATB3)                                   | х                                                  | X     | х              | x              | Х              |                   |
| < speic                                                                                                    | hern und zurück                                          |                                                    |       |                |                | speic          | hern und weiter 🔰 |

Für den Formularabschnitt **<u>3. Anzeigender</u>** werden Ihre Daten vom Usercode-Antrag übernommen. Prüfen Sie, ob alle Pflichtfelder richtig ausgefüllt sind. Falsche Angaben können Sie hier korrigieren<sup>4</sup>.

Im Feld "Bezeichnung" tragen Sie bitte den Namen Ihres Unternehmens ein.

Klicken Sie anschließend auf "speichern und weiter".

 <sup>&</sup>lt;sup>4</sup> Bitte beachten Sie im Falle von Klinischen Prüfungen/Leistungsbewertungsprüfungen auch unsere Hinweise für Clinical Research Organizations (CRO) und Verfahrensbevollmächtigte in unseren <u>Anleitungen</u> für Sponsoren Stand: Januar 2023

| Erfassung Adresse (Nummer: 001                                           | 37020)                                                                                                    | Formulareingabe abbrechen > Kontakt >                                                   |
|--------------------------------------------------------------------------|----------------------------------------------------------------------------------------------------|-----------------------------------------------------------------------------------------|
| 1. 2. 3.<br>Grunddaten Behörde Anzeigende                                | 4. [] 5.<br>Sicherheitsbeauftragter/PRRC Kontrolle                                                        |                                                                                         |
| Formularabschnitt Anzeigender                                            |                                                                                                    | ?                                                                                       |
| speichern und zurück                                                     |                                                                                                    | speichern und weiter >                                                                  |
| Bitte füllen Sie alle Felder aus, die mit                                | einem Punkt (•) gekennzeichnet sind.                                                                      |                                                                                         |
| Angaben zum Anzeigenden                                                  |                                                                                                    |                                                                                         |
| Anzeigende von klinischen Prüfung<br>Hinweise für Clinical Research Orga | en (Vertreter des Sponsors, Verfahrensbevollmächtigte,<br>nisations (CRO) und Verfahrensbevollmächtigte". | CRO) beachten bitte den Wegweiser für Anzeigepflichtige, KP und LP, Abschnitt "Wichtige |
|                                                                          |                                                                                                    |                                                                                         |
| Code                                                                     | DE/0000045099                                                                                             |                                                                                         |
| Bezeichnung •                                                            | Testanzeigender Sets                                                                                      |                                                                                         |
| Staat •                                                                  | Deutschland v                                                                                             |                                                                                         |
| Land 🚺                                                                   | Nordrhein-Westfalen v                                                                                     |                                                                                         |
| Straße, Haus-Nr. •                                                       | Waisenhausgasse 36-48a                                                                                    |                                                                                         |
| Postleitzahl •                                                           | 50676                                                                                                    |                                                                                         |
| Stadt •                                                                  | Köln                                                                                                    |                                                                                         |
| Telefon •                                                                | 0228993071000                                                                                             |                                                                                         |
| Telefax                                                                  | 0228993071001                                                                                             |                                                                                         |
| E-Mail •                                                                 | dmids@bfarm.de                                                                                            |                                                                                         |
|                                                                          |                                                                                                    |                                                                                         |
|                                                                          |                                                                                                    |                                                                                         |
|                                                                          |                                                                                                    |                                                                                         |
| speichern und zurück                                                     |                                                                                                    | speichern und weiter >                                                                  |
|                                                                          |                                                                                                    | ×                                                                                       |

Im Formularabschnitt <u>4. PRRC</u> tragen Sie freiwillig die Angaben der für die Einhaltung der regulatorischen Vorschriften verantwortlichen Person<sup>5</sup> (PRRC) nach Artikel 15 MDR ein. Klicken Sie anschließend auf "speichern und weiter".

<sup>&</sup>lt;sup>5</sup> Bitte beachten Sie die Anzeigepflichten in EUDAMED. Im DMIDS können nicht mehr als 2 PRRC erfasst werden. Stand: Januar 2023

| Erfassung Adresse (Nummer: 00137                                                     | 020)                                                                    | Formulareingabe abbrechen > Kontakt >                                                 |
|--------------------------------------------------------------------------------------|-------------------------------------------------------------------------|---------------------------------------------------------------------------------------|
| 1. 2. 3.<br>Grunddaten Behörde Anzeigender S<br>Formularabschnitt Sicherheitsbeauftr | 4. <b>i</b> 5.<br>sicherheitsbeauftragter/PRRC Kontrolle<br>ragter/PRRC | 2                                                                                     |
| speichern und zurück                                                                 |                                                                         | speichern und weiter >                                                                |
| Bitte füllen Sie alle Felder aus, die mit eine                                       | em Punkt (•) gekennzeichnet sind.                                       |                                                                                       |
| An dieser Stelle können Sie auch alterna<br>zusätzlich die Anzeigepflichten in EUDAM | tiv die für die Einhaltung der regulatorischen Vorschr<br>IED.          | iften verantwortliche Person nach Artikel 15 MDR (PRRC) eintragen. Bitte beachten Sie |
| – Sicherheitsbeauftragter für Medizin                                                | produkte nach § 30 Abs. 2 MPG/PRRC                                      |                                                                                       |
| Name •                                                                               | Dr. Frank Muster                                                        |                                                                                       |
| Staat •                                                                              | Deutschland v                                                           |                                                                                       |
| Land •                                                                               | Nordrhein-Westfalen                                                     | ]                                                                                     |
| Straße, Haus-Nr. •                                                                   | Weisenhausgasse                                                         | ]                                                                                     |
| Postleitzahl •                                                                       | 50476                                                                   |                                                                                       |
| Ort •                                                                                | Köln                                                                    |                                                                                       |
| Telefon •                                                                            | 0221 333333                                                             |                                                                                       |
| Telefax                                                                              |                                                                         | ]                                                                                     |
| E-Mail •                                                                             | muster@firma.de                                                         | ]                                                                                     |
| Vertreter                                                                            |                                                                         |                                                                                       |
| Name                                                                                 | Dr. Heinz Beispiel                                                      | 1                                                                                     |
| Telefon                                                                              | 0221 555555                                                             | -                                                                                     |
| Telefax                                                                              |                                                                         |                                                                                       |
| E-Mail                                                                               |                                                                         |                                                                                       |
|                                                                                      |                                                                         |                                                                                       |
|                                                                                      |                                                                         |                                                                                       |
| speichern und zurück                                                                 |                                                                         | speichern und weiter >                                                                |

Prüfen Sie im Formularabschnitt **<u>5. Kontrolle</u>** alle Ihre eingegebenen Daten. Durch Klick auf die Schaltfläche "bearbeiten" ist jeder einzelne Formularabschnitt noch korrigierbar.

| Telefer           |               |                      | 1 40 221 47241                               |                 |                |                |                    |                                            |         |
|-------------------|---------------|----------------------|----------------------------------------------|-----------------|----------------|----------------|--------------------|--------------------------------------------|---------|
| Erfassung /       | Adresse (     | Nummer: <b>001</b> 3 | 7020)                                        |                 |                |                |                    | Formulareingabe abbrechen > Konta          | akt >   |
| E-Mol             |               |                      | mptost@dimdi_do                              | -               |                |                |                    |                                            |         |
| 1.<br>Grunddaten  | 2.<br>Behörde | 3.<br>Anzeigender    | 4.<br>Sicherheitsbeauftragter/PRRC           | 5.<br>Kontrolle |                |                |                    |                                            |         |
| Formularko        | ntrolle       | 5                    | , , , , , , , , , , , , , , , , , , ,        |                 |                |                |                    |                                            | ?       |
| Angaben zur       | n Anzeia      | enden                |                                              |                 |                |                |                    |                                            |         |
| Code              |               |                      | DE/000045000                                 |                 |                |                |                    |                                            |         |
| Rezeichnung       |               |                      |                                              |                 |                |                |                    |                                            |         |
| Staat             |               |                      | <br>Doutechland                              |                 |                |                |                    |                                            |         |
| Land              |               |                      | Nordrhein-Westfalen                          |                 |                |                |                    |                                            |         |
| Postleitzabl      |               |                      | 50676                                        |                 |                |                |                    |                                            |         |
| Ort               |               |                      | Köln                                         |                 |                |                |                    |                                            |         |
| Straße/Haus-      | Nr            |                      | _                                            |                 |                |                |                    |                                            |         |
| Telefon           |               |                      | 0228993071000                                |                 |                |                |                    |                                            |         |
| Telefay           |               |                      | 0228993071001                                |                 |                |                |                    |                                            |         |
| E-Mail            |               |                      | dmids@bfarm_de                               |                 |                |                |                    |                                            |         |
| E Mai             |               |                      | dinids@brann.de                              |                 |                |                |                    |                                            |         |
|                   |               |                      |                                              |                 |                |                |                    | bear                                       | rbeiten |
|                   |               |                      |                                              |                 |                |                |                    |                                            |         |
| Sicherheitsb      | eauftrag      | ter für Medizi       | nprodukte nach § 30 Abs. 2 M                 | PG/PRRC         |                |                |                    |                                            |         |
| Name              |               |                      | Dr. Frank Muster                             |                 |                |                |                    |                                            |         |
| Staat             |               |                      | Deutschland                                  |                 |                |                |                    |                                            |         |
| Land              |               |                      | Nordrhein-Westfalen                          |                 |                |                |                    |                                            |         |
| Postleitzahl      |               |                      | 50476                                        |                 |                |                |                    |                                            |         |
| Ort               |               |                      | Köln                                         |                 |                |                |                    |                                            |         |
| Straße/Haus-      | Nr.           |                      | Weisenhausgasse                              |                 |                |                |                    |                                            |         |
| Telefon           |               |                      | 0221 333333                                  |                 |                |                |                    |                                            |         |
| Telefax           |               |                      | _                                            |                 |                |                |                    |                                            |         |
| E-Mail            |               |                      | muster@firma.de                              |                 |                |                |                    |                                            |         |
|                   |               |                      |                                              |                 |                |                |                    |                                            |         |
| Vortrotor         |               |                      |                                              |                 |                |                |                    |                                            |         |
| Nerrecei          |               |                      | De Unice Deinsiel                            |                 |                |                |                    |                                            |         |
| Name<br>Tala fa a |               |                      | Dr. Heinz Beispiel                           |                 |                |                |                    |                                            |         |
| Telefon           |               |                      | 0221 555555                                  |                 |                |                |                    |                                            |         |
| Telerax           |               |                      | _                                            |                 |                |                |                    |                                            |         |
| E-Mail            |               |                      | _                                            |                 |                |                |                    |                                            |         |
|                   |               |                      |                                              |                 |                |                |                    | bear                                       | rbeiten |
| -Versicheru       |               |                      |                                              |                 |                |                |                    |                                            |         |
| versicheru        | ing           |                      |                                              |                 |                |                |                    |                                            |         |
| 🗌 Hiermit b       | estätige id   | ch, dass alle P      | ersonen, deren personenbezoge                | ne Daten in di  | iesem Antrag/d | lieser Anzeige | inkl. Anlagen erfa | asst wurden, über die Speicherung ihrer    |         |
| personenbez       | zogenen D     | aten im Deuts        | chen Medizinprodukteinformatior              | ns- und Daten   | nbanksystem (D | MIDS) durch    | den Antragsteller, | /Anzeigepflichtigen informiert wurden. • 🛛 | i       |
| 🗌 Ich versi       | chere, das    | ss die Angaber       | nach bestem Wissen und Gewi                  | ssen gemacht    | wurden. • 👔    |                |                    |                                            |         |
| Datum ())))       | - MM - T      | T) •                 | 2022 - 06 - 01                               |                 |                |                |                    |                                            |         |
| Ort •             |               |                      |                                              |                 |                |                |                    |                                            |         |
|                   |               |                      |                                              |                 |                |                |                    |                                            |         |
| Name •            |               |                      |                                              |                 |                |                |                    |                                            |         |
|                   |               |                      |                                              |                 |                |                |                    |                                            |         |
|                   |               |                      |                                              |                 |                |                |                    |                                            |         |
|                   |               | _                    |                                              |                 |                |                |                    |                                            |         |
| < speichern u     | und zurücl    | C                    |                                              |                 |                |                |                    | Bitte wählen Sie eine Aktion 🗸 💌           | los » > |
|                   |               |                      |                                              |                 |                |                |                    | Bitte wählen Sie eine Aktion               | ⊼       |
|                   |               |                      |                                              |                 |                |                |                    | Anzeige weiterleiten                       |         |
|                   |               | nittel und Medizinp  | rodukte ist ein Institut im Geschäftsbereich |                 |                |                |                    | Anzeige nur speichern                      |         |

Bestätigen Sie am Ende des Kontrollabschnittes die Kenntnisnahme unseres Hinweises zur Speicherung personenbezogener Daten und dass Sie die Angaben nach bestem Wissen und Gewissen gemacht haben. Tragen Sie abschließend Datum (vorgegeben), Ort und Name ein. Klicken Sie dann auf die Schaltfläche "**Anzeige weiterleiten**", sodass die Anzeige der zuständigen Landesbehörde zugeleitet werden kann.

Sie erhalten eine Bestätigungsseite und eine Bestätigung per E-Mail, dass Ihre Anzeige ordnungsgemäß im DMIDS eingegangen ist und an die zuständige Behörde weitergeleitet wird. Die zuständige Behörde wird automatisch per E-Mail über Ihre Anzeige informiert. Die Adressanzeige wird automatisch innerhalb eines Werktages registriert und befindet sich dann im Datenbestand.

### 2. Änderung Adresse oder Sicherheitsbeauftragter/PRRC

Wenn sich Änderungen in Ihren Adressangaben ergeben, ist eine "Änderungsanzeige Adresse Anzeigender" erforderlich. Der Ablauf einer Änderungsanzeige ist wie folgt:

Wählen Sie aus der Navigationsleiste den Navigationspunkt "Adresse" oder klicken Sie auf die Schaltfläche "Einstieg Adresse". Stand: Januar 2023

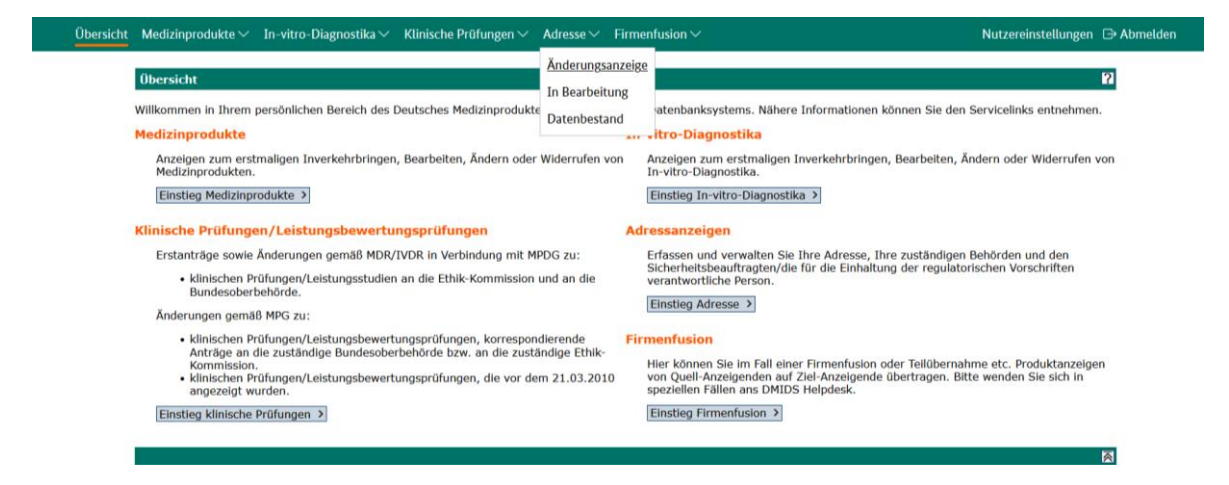

Klicken Sie auf die Schaltfläche "Neue Anzeige" oder wählen Sie über die Navigationsleiste den Navigationspunkt "Adresse"  $\rightarrow$  "Änderungsanzeige".

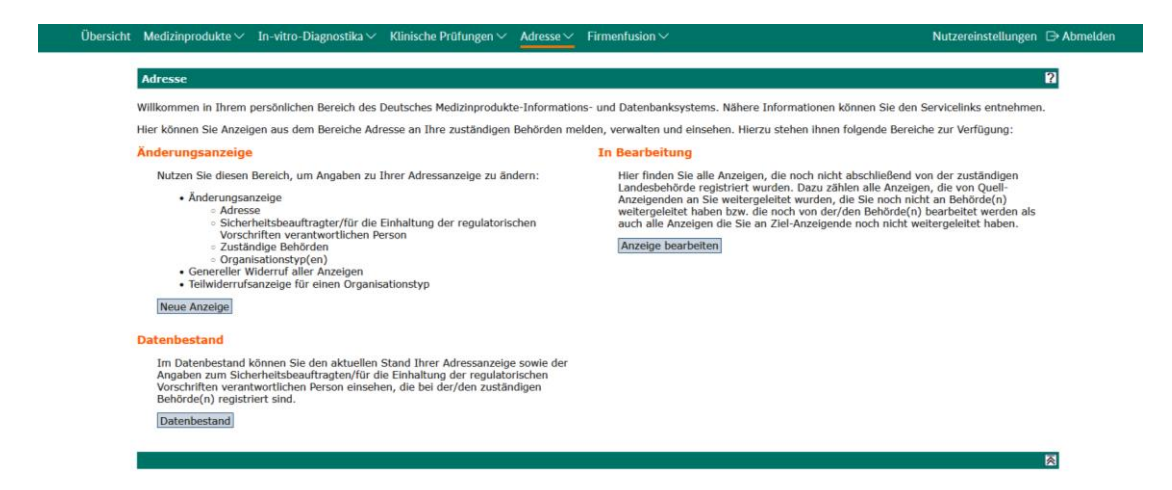

Wählen Sie im Pulldown-Menü die Option "Änderungsanzeige Adresse Anzeigender" und klicken Sie auf "weiter".

| persicht | Medizinprodukte $\sim$    | In-vitro-Diagnostika 🗸    | Klinische Prüfungen $\smallsetminus$ | Adresse $\sim$ | Firmenfusion $\sim$ | Nutzerein | tellungen ( | 🕞 Abmelden |
|----------|---------------------------|---------------------------|--------------------------------------|----------------|---------------------|-----------|-------------|------------|
|          |                           |                           |                                      |                |                     |           |             |            |
|          | Adresse                   |                           |                                      |                |                     |           | l           | 2          |
|          | Bitte füllen Sie alle Fel | der aus, die mit einem Pu | nkt (•) gekennzeichnet sir           | id.            |                     |           |             |            |
|          | Typ der Anzeige b         | estimmen                  |                                      |                |                     |           |             | _          |
|          | Anzeigender-Code          | DE/000                    | 00045099                             |                |                     |           |             |            |
|          | Typ der Anzeige •         | Bitte                     | wählen Sie                           |                | *                   |           |             |            |
|          |                           | Bitte                     | wählen Sie                           |                |                     |           |             |            |
|          |                           | Änder                     | ungsanzeige Adresse Anz              | eigender       |                     |           | weiter >    |            |
|          |                           | Teilwi                    | derrufsanzeige eines Orga            | nisationstyps  |                     |           |             |            |
|          |                           | Gener                     | reller Widerruf Adresse An           | zeigender      |                     |           |             |            |
|          |                           |                           |                                      |                |                     |           |             |            |
|          |                           |                           |                                      |                |                     |           |             |            |
|          |                           |                           |                                      |                |                     |           |             |            |
|          |                           |                           |                                      |                |                     |           |             | <u></u>    |

Gehen Sie nacheinander die Formularabschnitte 1. Grunddaten, 2. Behörde, 3. Anzeigender und 4. PRRC durch und tragen Sie Ihre Änderungen ein.

Wählen Sie im Formularabschnitt <u>1. Grunddaten</u> unter "Anzeigender nach § 25 MPG<sup>6</sup> / § 4 MPDG" Ihren Organisationstyp (Mehrfachauswahl möglich) und unter "Behördenauswahl" den Sitz (Bundesland) Ihrer zuständigen Landesbehörde aus.

Optional können Sie in den Feldern "Identifikationsnummer EUDAMED (SRN)" die aus der Datenbank EUDAMED generierte <u>S</u>ingle <u>R</u>egistration <u>N</u>umber (SRN) eintragen. Bitte beachten Sie, dass diese Nummer nicht durch das DMIDS erzeugt wird. Es findet derzeit auch kein automatisierter Abgleich zwischen dem DMIDS und EUDAMED statt.

Bei Fragen zur Vergabe der SRN wenden Sie sich an die für Sie zuständige Landesbehörde oder die Europäische Kommission, die die Datenbank EUDAMED betreibt.

Wenn Sie Anzeigender für klinische Prüfungen/Leistungsbewertungsprüfungen nach §§ 20-24 MPG bzw. § 25 MPDG sind, setzen Sie den entsprechenden Haken.

Klicken Sie bei jedem Formularabschnitt auf die Schaltfläche "speichern und weiter".

<sup>&</sup>lt;sup>6</sup> Gemäß Übergangsregelung § 96/96a MPDG ist § 25 MPG weiter anzuwenden. Stand: Januar 2023

| nt Medizinprodukte∨ In-vitro                                         | -Diagnostika 🗸                    | Klinische Prüfungen $\vee$ Adresse $\vee$                                    | Firmenfu    | sion∨                   | Nutzereinstellungen 🕞 A      |
|----------------------------------------------------------------------|-----------------------------------|------------------------------------------------------------------------------|-------------|-------------------------|------------------------------|
| Erfassung Adresse (Nummer: 00                                        | 9137056)                          |                                                                              |             | Formulare               | ingabe abbrechen 👌 Kontakt 🔰 |
| 1.<br>Grunddaten Behörde Anzeigend                                   | 4.<br>der Sicherheitsbe           | i 5.<br>auftragter/PRRC Kontrolle                                            |             |                         |                              |
| Formularabschnitt Grunddaten                                         |                                   |                                                                              |             |                         | considers and writer         |
|                                                                      |                                   |                                                                              |             |                         | apechern and weiter >        |
| hre Formularnummer lautet: 00<br>itte geben Sie bei allen Anfrag     | en diese Numm                     | er an.                                                                       |             |                         |                              |
| tte füllen Sie alle Felder aus, die mi                               | it einem Punkt (•)                | gekennzeichnet sind.                                                         |             |                         |                              |
| nzeige                                                               |                                   |                                                                              |             |                         |                              |
| ormularnummer                                                        | 00137056                          |                                                                              |             |                         |                              |
| γp                                                                   | Änderungsanzeig                   | e Adresse                                                                    |             |                         |                              |
| Anzeigender für Medizinproduk                                        | cte (MP) und In-                  | vitro-Diagnostika (IVD)                                                      |             |                         |                              |
| Bitte nur dann ausfüllen, wenn Sie                                   | das erstmalige Ir                 | werkehrbringen von Medizinprodukten a                                        | nzeigen möd | chten!                  |                              |
| Anzeigender nach vormals § 25<br>MPG / 5 4 MPDG 🖬                    | Organisation                      | styp                                                                         |             | Identifikationsnummer E | UDAMED (SRN)                 |
| Mehrfachauswahl möglich)                                             | ✓ Hersteller                      |                                                                              |             | DE-MF-00000387          |                              |
|                                                                      | Bevollmäch                        | tigter                                                                       |             | DE-AR-00000388          |                              |
|                                                                      | Einführer                         |                                                                              |             | DE-IM-00000389          |                              |
|                                                                      | Verantwortl<br>Behandlung         | icher für das Zusammensetzen von Syste<br>seinheiten                         | emen oder   | DE-SP-00000386          |                              |
|                                                                      | Betrieb ode                       | r Einrichtung (aufbereiten)                                                  |             |                         |                              |
|                                                                      | Betrieb ode                       | r Einrichtung (sterilisieren)                                                |             |                         |                              |
|                                                                      | Sonderanfe                        | rtiger (Klasse III Implantate)                                               |             |                         |                              |
|                                                                      | Gesundheit                        | seinrichtung (Aufbereitung Einmalprodukt                                     | e)          |                         |                              |
| Anzeigender für klinische Prüf<br>Bitte nur dann ausfüllen, wenn Sie | ungen/Leistung<br>Anträge/Anzeige | sbewertungsprüfungen (KP/LP)<br>für klinische Prüfungen / Leistungsbewe      | rtungsprüfu | ingen erfassen!         |                              |
| 55 20-24 MPG / 5 4 MPDG 📋                                            | Organisation                      | styp                                                                         |             | Identifikationsnummer E | UDAMED (SRN)                 |
|                                                                      | Anträge / A                       | nzeigen für klinische Prüfungen /<br>wertungsprüfungen stellen (Sponsor. Ver | treter des  |                         |                              |
|                                                                      | Sponsors o                        | der Verfahrensbevollmächtigter)                                              |             |                         |                              |
|                                                                      |                                   |                                                                              |             |                         |                              |
| Behördenauswahl                                                      |                                   |                                                                              |             |                         |                              |
| Der Sitz Ihrer zuständigen Behörd                                    | e ist bei Anzeigen                | der für Medizinprodukte (MP) und In-vitre                                    | -Diagnostik | (IVD) obligatorisch.    |                              |
| Sitz Ihrer zuständigen Behörde(n) [                                  | Nordrhein-Westfa                  | ien v                                                                        |             |                         |                              |
|                                                                      |                                   |                                                                              |             |                         | speichern und weiter         |

Prüfen Sie im Formularabschnitt <u>5. Kontrolle</u> alle Ihre geänderten Daten. Bestätigen Sie am Ende des Kontrollabschnittes, dass Sie den Hinweis zu den personenbezogenen Daten zur Kenntnis genommen und die Angaben nach bestem Wissen und Gewissen gemacht haben und tragen Sie Datum (vorgegeben), Ort und Name ein. Wählen Sie im Pulldown-Menü die Option "**Anzeige weiterleiten**" und klicken Sie auf "los".

| Telefer               |                          |                                    | 140 001 47041                                                                                |                                                                                            |                                                                             |              |
|-----------------------|--------------------------|------------------------------------|----------------------------------------------------------------------------------------------|--------------------------------------------------------------------------------------------|-----------------------------------------------------------------------------|--------------|
| Erfassung /           | Adresse (                | Nummer: <b>001</b> 3               | 7020)                                                                                        |                                                                                            | Formulareingabe abbrechen > Ko                                              | ontakt >     |
| 1.                    | 2.<br>Robördo            | 3.                                 | 4. II 5.                                                                                     |                                                                                            |                                                                             |              |
| Grandaaten            | - benorde                | Anzeigender                        | Sichemensbeautragter/Price Kontrolle                                                         |                                                                                            |                                                                             | ы            |
| Formularko            | ntrolle                  | -                                  |                                                                                              |                                                                                            |                                                                             | Ŷ            |
| Angaben zur           | n Anzeige                | enden                              |                                                                                              |                                                                                            |                                                                             |              |
| Code                  |                          |                                    | DE/0000045099                                                                                |                                                                                            |                                                                             |              |
| Bezeichnung           |                          |                                    | -                                                                                            |                                                                                            |                                                                             |              |
| Staat                 |                          |                                    | Deutschland                                                                                  |                                                                                            |                                                                             |              |
| Land                  |                          |                                    | Nordrhein-Westfalen                                                                          |                                                                                            |                                                                             |              |
| Postleitzahl          |                          |                                    | 50676                                                                                        |                                                                                            |                                                                             |              |
| Ort                   |                          |                                    | Köln                                                                                         |                                                                                            |                                                                             |              |
| Straße/Haus-          | Nr.                      |                                    | -                                                                                            |                                                                                            |                                                                             |              |
| Telefon               |                          |                                    | 0228993071000                                                                                |                                                                                            |                                                                             |              |
| Telefax               |                          |                                    | 0228993071001                                                                                |                                                                                            |                                                                             |              |
| E-Mail                |                          |                                    | dmids@bfarm.de                                                                               |                                                                                            |                                                                             |              |
|                       |                          |                                    |                                                                                              |                                                                                            | E                                                                           | bearbeiten   |
| Sicherheitsb          | eauftragt                | er für Medizi                      | produkte nach § 30 Abs. 2 MPG/PRRC                                                           |                                                                                            |                                                                             |              |
| Name                  |                          |                                    | Dr. Frank Muster                                                                             |                                                                                            |                                                                             |              |
| Staat                 |                          |                                    | Deutschland                                                                                  |                                                                                            |                                                                             |              |
| Land                  |                          |                                    | Nordrhein-Westfalen                                                                          |                                                                                            |                                                                             |              |
| Postleitzahl          |                          |                                    | 50476                                                                                        |                                                                                            |                                                                             |              |
| Ort                   |                          |                                    | Koln                                                                                         |                                                                                            |                                                                             |              |
| Straße/Haus-          | ·Nr.                     |                                    | Weisenhausgasse                                                                              |                                                                                            |                                                                             |              |
| Telefon               |                          |                                    | 0221 333333                                                                                  |                                                                                            |                                                                             |              |
| Telefax               |                          |                                    | -                                                                                            |                                                                                            |                                                                             |              |
| E-Mail                |                          |                                    | muster@firma.de                                                                              |                                                                                            |                                                                             |              |
| Vertreter             |                          |                                    |                                                                                              |                                                                                            |                                                                             |              |
| Namo                  |                          |                                    | Dr. Heinz Reispiel                                                                           |                                                                                            |                                                                             |              |
| Tolofon               |                          |                                    |                                                                                              |                                                                                            |                                                                             |              |
| Telefon               |                          |                                    | -                                                                                            |                                                                                            |                                                                             |              |
| E-Mail                |                          |                                    |                                                                                              |                                                                                            |                                                                             |              |
| E-Mail                |                          |                                    |                                                                                              |                                                                                            |                                                                             |              |
|                       |                          |                                    |                                                                                              |                                                                                            | ł                                                                           | bearbeiten   |
| -Versicheru           | ina                      |                                    |                                                                                              |                                                                                            |                                                                             |              |
| Hiermit b personenbez | estätige id<br>zogenen D | ch, dass alle Po<br>aten im Deutse | rsonen, deren personenbezogene Daten in dies<br>hen Medizinprodukteinformations- und Datenba | em Antrag/dieser Anzeige inkl. Anlagen erfas<br>nksystem (DMIDS) durch den Antragsteller/A | st wurden, über die Speicherung ihr<br>nzeigepflichtigen informiert wurden. | rer<br>. • i |
| Ich versi             | chere, das               | s die Angaben                      | nach bestem Wissen und Gewissen gemacht w                                                    | urden. • 📋                                                                                 |                                                                             |              |
| natrum (1111          | - MIM - 1                | •                                  | 2022 - 06 - 01                                                                               |                                                                                            |                                                                             |              |
| Ort •                 |                          |                                    |                                                                                              |                                                                                            |                                                                             |              |
| Name •                |                          |                                    |                                                                                              |                                                                                            |                                                                             |              |
|                       |                          |                                    |                                                                                              |                                                                                            |                                                                             |              |
| ( speichern )         | und zurück               | 1                                  |                                                                                              |                                                                                            | Ritte wählen Sie eine Aktion                                                | » los » )    |
| · speicheff (         |                          | S                                  |                                                                                              |                                                                                            | Ditte wählen Gie sins Alution                                               | 105 //       |
|                       |                          |                                    |                                                                                              |                                                                                            | Bitte wahlen Sie eine Aktion                                                | ⊠            |
| Das Bundarinstit      | ut für Armein            | vittel und Madiziere               | dukte ist ein Institut im Geschöftsbereist                                                   |                                                                                            | Anzeige weiterleiten                                                        |              |
| das bundesinstit      | toriums für C            | ntter una meaizinpi                | Impres                                                                                       | sum   Datenschutzerklärung                                                                 | Anzeige nur speichern                                                       |              |

Sie erhalten eine Bestätigungsseite und eine Bestätigung per E-Mail, dass Ihre Anzeige ordnungsgemäß im DMIDS eingegangen ist und an die zuständige Behörde weitergeleitet wurde. Die Behörde wird automatisch per E-Mail über Ihre Anzeige informiert. Die Adressanzeige wird automatisch innerhalb eines Werktages registriert und befindet sich dann im Datenbestand.

## 3. Widerruf der Anzeigen - Genereller Widerruf/Teilwiderruf

Wenn Sie als Anzeigepflichtiger Ihre Geschäftstätigkeit eingestellt haben und Ihre Produkte nicht mehr in Verkehr bringen, dann müssen Sie einen "Generellen Widerruf" anzeigen. Ihre Dokumente verbleiben im Datenbestand und erhalten alle den Eintrag "Widerrufsanzeige". Mit dem Generellen Widerruf werden alle mit Ihrem Anzeigenden-Code verknüpften Adressdaten und Produkte in einem Schritt widerrufen.

**Hinweis:** Ein Genereller Widerruf ist nicht möglich, sofern Anträge auf Klinische Prüfungen vorliegen! Dann ist nur ein "Teilwiderruf" des entsprechenden Organisationstyps bzgl. des Inverkehrbringens von Medizinprodukten möglich (Auswahl "Teilwiderrufsanzeige eines Organisationstyps").

Folgende Anleitung erläutert die Vorgehensweise für einen Generellen Widerruf.

Melden Sie sich mit Ihrem Usercode und Ihrem Passwort im DMIDS an. Wählen Sie auf der Übersichtsseite in der Navigationsleiste den Navigationspunkt "Adresse" oder klicken Sie auf die Schaltfläche "Einstieg Adresse".

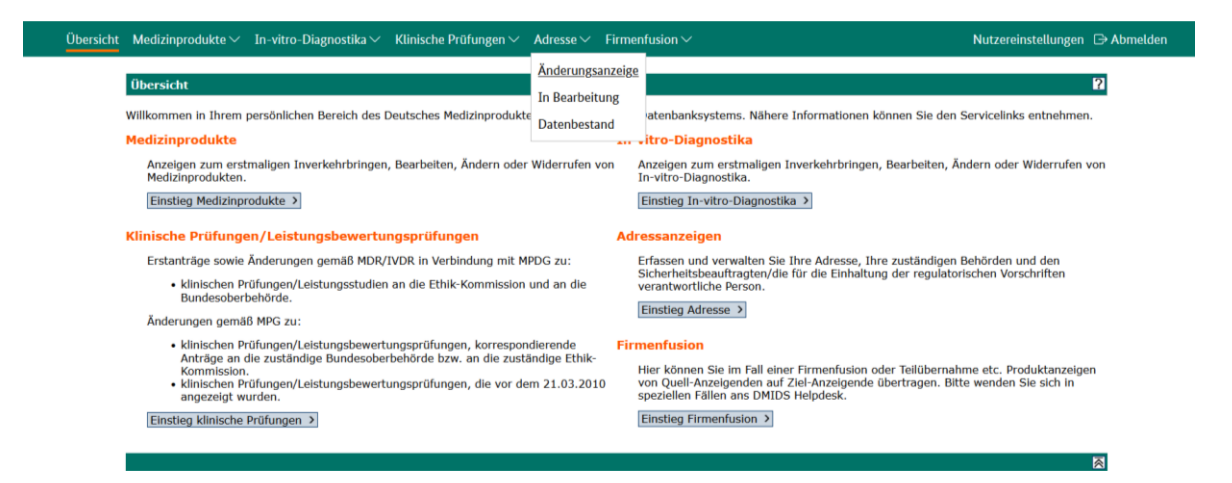

Wählen Sie über die Navigationsleiste den Navigationspunkt "Änderungsanzeige" oder klicken Sie auf die Schaltfläche "Änderungsanzeige".

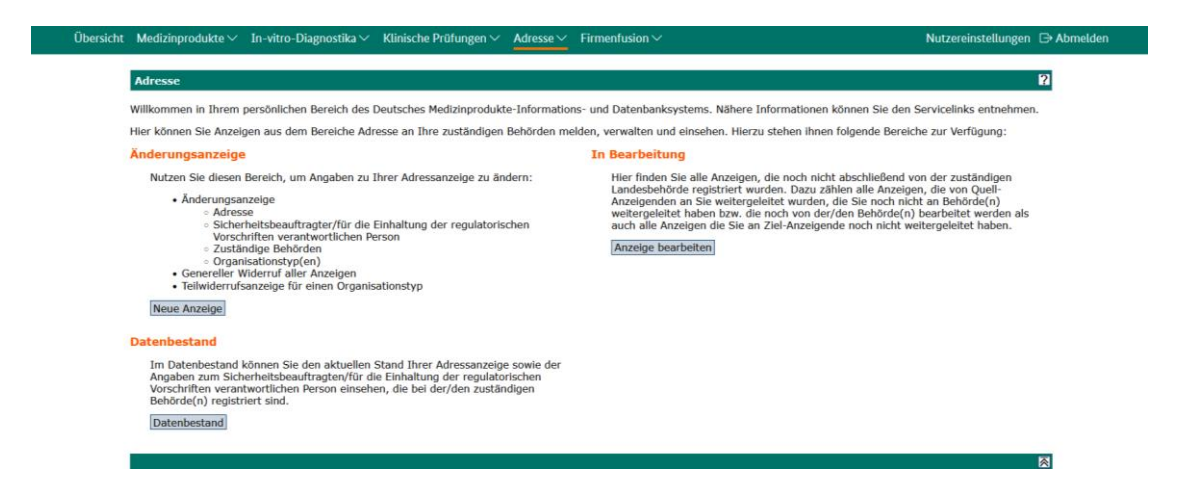

Wählen Sie im Pulldown-Menü die Option "Genereller Widerruf Adresse Anzeigender" und klicken Sie auf "weiter".

Anzeigepflichtige (Hersteller, Bevollmächtigte, Verantwortliche für das Zusammensetzen von Systemen oder Behandlungseinheiten, Aufbereiter und Sterilisierer, Sonderanfertiger (Klasse III, implantierbar) sowie die Gesundheitseinrichtungen zur Aufbereitung von Einmalprodukten) können mit der Auswahl "Teilwiderruf Adresse Anzeigender" nur für den dann ausgewählten Organisationstyp zugehörige Produkte widerrufen.

| Übersicht | Medizinprodukte $\!\!\!\!\!\!\!\!\!\!\!\!\!\!\!\!\!\!\!\!\!\!\!\!\!\!\!\!\!\!\!\!\!\!\!\!$ | In-vitro-Diagnostika $\smallsetminus$ | Klinische Prüfungen $\!\!\!\!\!\!\!\!\!\!\!\!\!\!\!\!\!\!\!\!\!\!\!\!\!\!\!\!\!\!\!\!\!\!\!$ | Adresse $\checkmark$ | Firmenfusion 🗸 | Nutzereinstell | ungen    | ⊖ Abmelden |
|-----------|--------------------------------------------------------------------------------------------|---------------------------------------|----------------------------------------------------------------------------------------------|----------------------|----------------|----------------|----------|------------|
|           |                                                                                            |                                       |                                                                                              |                      |                |                |          |            |
|           | Adresse                                                                                    |                                       |                                                                                              |                      |                |                |          | ?          |
|           | Bitte füllen Sie alle Felde                                                                | er aus, die mit einem Punkl           | : (•) gekennzeichnet sind.                                                                   |                      |                |                |          |            |
|           | Typ der Anzeige be                                                                         | estimmen                              |                                                                                              |                      |                |                |          |            |
|           | Anzeigender-Code                                                                           | DE/00                                 | 00045099                                                                                     |                      |                |                |          |            |
|           | Typ der Anzeige •                                                                          | Bitte                                 | vählen Sie                                                                                   |                      | ~              |                |          |            |
|           |                                                                                            | Bitte                                 | wählen Sie                                                                                   |                      |                |                |          | _          |
|           |                                                                                            | Änder                                 | ungsanzeige Adresse Anze                                                                     | igender              |                |                | weiter 3 | >          |
|           |                                                                                            | Teilwid                               | lerrufsanzeige eines Organ                                                                   | sationstyps          |                |                |          |            |
|           |                                                                                            | Gener                                 | eller Widerruf Adresse Anz                                                                   | eigender             |                |                |          |            |
|           |                                                                                            |                                       |                                                                                              |                      |                |                |          |            |
|           |                                                                                            |                                       |                                                                                              |                      |                |                |          |            |
|           |                                                                                            |                                       |                                                                                              |                      |                |                |          |            |
|           |                                                                                            |                                       |                                                                                              |                      |                |                |          | ~          |

Es werden Ihnen alle Angaben zur Adresse, zum PRRC und den zuständigen Behörden angezeigt. Für Ihre Organisationstypen werden jeweils die Anzahl und der Typ der zu widerrufenen Produkte gelistet. Prüfen Sie diese Angaben noch einmal, um sicher zu sein, dass Sie genau diese Produkte widerrufen wollen. Bitte beachten Sie, dass mit dem "Generellen Widerruf" sowohl Ihre Adressdaten wie auch alle Ihre Produkte widerrufen werden.

Bestätigen Sie an dieser Stelle, dass alle betroffenen registrierten Anzeigen widerrufen und betroffene nicht weitergeleitete Anzeigen gelöscht werden sollen.

Wählen Sie aus, ob und zu wann Ihr Zugang zum DMIDS automatisch gesperrt werden soll. Bestätigen Sie dann unter "Versicherung", dass Sie den Hinweis zur Verarbeitung personenbezogener Daten zur Kenntnis genommen und die Angaben nach bestem Wissen und Gewissen gemacht haben und tragen Sie Datum (vorgegeben), Ort und Name ein. Wählen Sie im Pulldown-Menü die Option "Anzeige weiterleiten" und klicken Sie auf "los".

| Erfassung Adresse (Nummer: 0013                                                             | 023) Formulareingabe abbrechen > Kont                                                                                                    | akt >   |
|---------------------------------------------------------------------------------------------|----------------------------------------------------------------------------------------------------|---------|
| 1.<br>Genereller Widerruf                                                                   |                                                                                                    |         |
| Formular Genereller Widerruf aller                                                          | Anzeigen                                                                                                    | ?       |
| Bevollmächtigter                                                                            | Anzahl Typ<br>9 registrierte Medizinprodukt(e)<br>39 Medizinprodukt(e) in Bearbeitung<br>6 registrierte In-vitro-Diagnostika<br>15 In-vitro-Diagnostika in Bearbeitung                                                                                         |         |
| Einführer                                                                                   | Anzahl     Typ       1     registriete Medizinprodukt(e)       3     Medizinprodukt(e) in Bearbeitung       2     registrierte In-vitro-Diagnostika       2     In-vitro-Diagnostika in Bearbeitung                                                            |         |
| Verantwortlicher für das<br>Zusammensetzen von Systemen oder<br>Behandlungseinheiten        | Anzahl     Typ       5     registrierte Medizinprodukt(e)       50     Medizinprodukt(e) in Bearbeitung       0     registrierte In-vitro-Diagnostika       32     In-vitro-Diagnostika in Bearbeitung                                                         |         |
| Betrieb oder Einrichtung (aufbereiten)                                                      | Anzahl     Typ       5     registrierte Medizinprodukt(e)       9     Medizinprodukt(e) in Bearbeitung       0     registrierte In-vitro-Diagnostika       2     In-vitro-Diagnostika in Bearbeitung                                                           |         |
| Betrieb oder Einrichtung (sterilisieren)                                                    | Anzahl     Typ       2     registrierte Medizinprodukt(e)       4     Medizinprodukt(e) in Bearbeitung       0     registrierte In-vitro-Diagnostika       4     In-vitro-Diagnostika in Bearbeitung                                                           |         |
| Bestätigung des Widerrufs •                                                                 |                                                                                                    |         |
| □Ich bestätige, dass betroffene regi                                                        | rierte Anzeigen widerrufen und betroffene nicht weitergeleitete Anzeigen gelöscht werden sollen.                                                                                                    |         |
| Sperrung des Zuganges •                                                                     |                                                                                                    |         |
| Soll der Zugang gesperrt werden?                                                            |                                                                                                    |         |
| O nein                                                                                      |                                                                                                    |         |
| O nach einem Jahr                                                                           |                                                                                                    |         |
|                                                                                             |                                                                                                    |         |
| Versicherung                                                                                |                                                                                                    |         |
| Hiermit bestätige ich, dass alle Pepersonenbezogenen Daten im Deutse                        | sonen, deren personenbezogene Daten in diesem Antrag/dieser Anzeige inkl. Anlagen erfasst wurden, über die Speicherung ihrer<br>nen Medizinprodukteinformations- und Datenbanksystem (DMIDS) durch den Antragsteller/Anzeigepflichtigen informiert wurden. • ( | Π       |
| 🗌 Ich versichere, dass die Angaben                                                          | ach bestem Wissen und Gewissen gemacht wurden. • 👔                                                                                                    |         |
| Datum (ננננ - MM - TT) •                                                                    | 2022 - 06 - 01                                                                                                    |         |
| Ort •                                                                                       |                                                                                                    |         |
| Name •                                                                                      |                                                                                                    |         |
|                                                                                             |                                                                                                    |         |
|                                                                                             |                                                                                                    |         |
|                                                                                             | Bitte wählen Sie eine Aktion 💙 🎽                                                                                                    | los » > |
|                                                                                             | Bitte wählen Sie eine Aktion                                                                                                    | ⊠       |
| Das Bundesinstitut für Arzneimittel und Medizinpr<br>des Bundesministeriums für Gesundheit. | Aukte ist ein Institut im Geschäftsbereich Impressum   Datenschutzerklärung Anzeige nur speichern                                                                                                    |         |

Sie erhalten eine Bestätigung, dass Ihr Genereller Widerruf an die zuständige Behörde weitergeleitet wurde. Die Behörde wird automatisch per E-Mail über Ihre Anzeige informiert. Die Adressanzeige wird automatisch innerhalb eines Werktages registriert und befindet sich dann im Datenbestand.